## ■登録している全データを別のパソコンに移行したい

棚POWER に登録している全データは、バックアップをとることができます。 バックアップデータを復元することで、別のパソコンにも同じデータを丸ごと登録できます。 棚POWER を使用しているパソコンを新しく入れ換える場合や、担当者が変更になりパソコンが変わる場合などに活用できます。

|                                                          | @POWER                             | - m x               |
|----------------------------------------------------------|------------------------------------|---------------------|
| ● 細胞神性 修業作成 マスター                                         | メンテナンス データ移行                       | ③ログ価格 Ξ ウィンドウ・シヘルゴ・ |
|                                                          | 1 0.L. 0.L.                        |                     |
|                                                          |                                    |                     |
| エクスネート 互換形式 インネート 極近                                     | M- パックアップ 18元                      |                     |
| 出力 入力 間の                                                 | CAN データのバックアップ                     |                     |
|                                                          |                                    |                     |
|                                                          |                                    |                     |
|                                                          |                                    |                     |
|                                                          |                                    |                     |
|                                                          |                                    |                     |
|                                                          |                                    |                     |
|                                                          |                                    |                     |
|                                                          |                                    |                     |
|                                                          |                                    |                     |
|                                                          |                                    |                     |
|                                                          |                                    |                     |
|                                                          |                                    |                     |
|                                                          |                                    |                     |
|                                                          |                                    |                     |
|                                                          |                                    |                     |
|                                                          |                                    |                     |
|                                                          |                                    |                     |
|                                                          |                                    |                     |
|                                                          |                                    |                     |
| バックアップ                                                   |                                    | ×                   |
|                                                          |                                    |                     |
| 欄POWERで使用している全情報のパックア                                    | ップ処理を行ないます。                        |                     |
| パックアップフォルダーの設定                                           |                                    |                     |
|                                                          |                                    |                     |
| 事前作業(物に必要がない場合は実行する                                      | 5.必要はありません。)                       |                     |
| 22 h - x - u h d - x + + + + + + + + + + + + + + + + + + |                                    |                     |
| マスターチェック もマスター情報                                         | icieallamかないかとうかをチェックします。          |                     |
| マスター整理 「部隊情報を物理                                          | F3こASRします。                         |                     |
| 容量確認                                                     |                                    |                     |
|                                                          | 空き容量                               | Dytes               |
|                                                          | 最大必要容量                             | Bytes               |
| water both and many discharts forcers and                | 1.1.1.100                          |                     |
| ※POS分析の客マスター情報およびPOSIA                                   | 、GBD」です。<br>狙ば利用環境がファイル管理の場合のみパック) | アップ対象です。            |
|                                                          |                                    |                     |
|                                                          |                                    | 実行(\$) 終7(E)        |
|                                                          |                                    |                     |
|                                                          |                                    |                     |

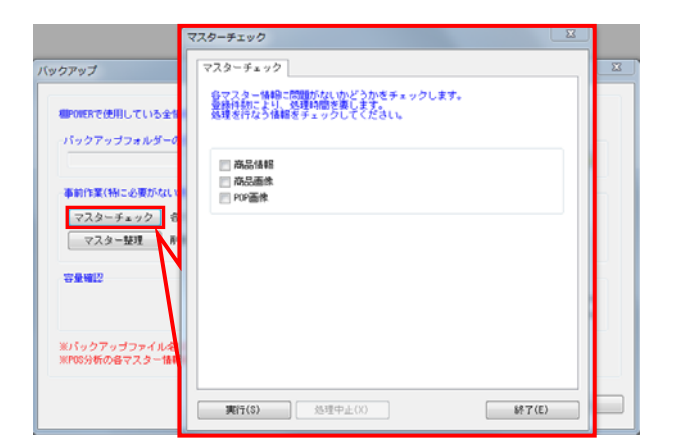

1. [データ移行] タブ - [バックアップ] をクリックします。

バックアップデータのファイルをどこに作成するかの設定を行なってから、バックアップ処理を実行します。

 事前に登録している棚POWERのデータに異常がないかを 確認するには、[マスターチェック]をクリックし、チェック したい項目を有効にして[実行]をクリックします。 (必要ない場合には実行しなくても問題ありません。)

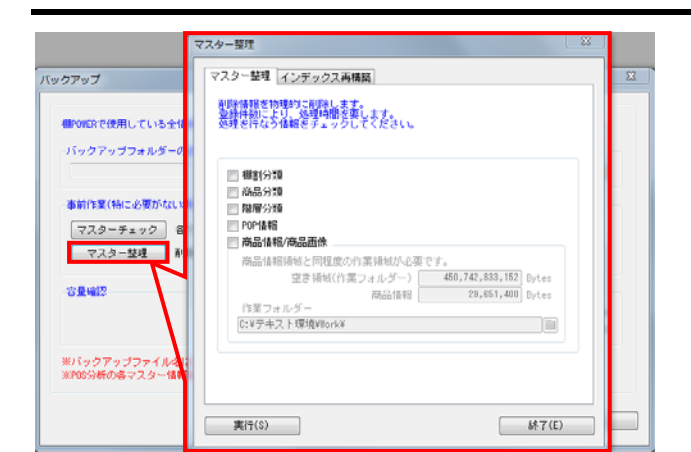

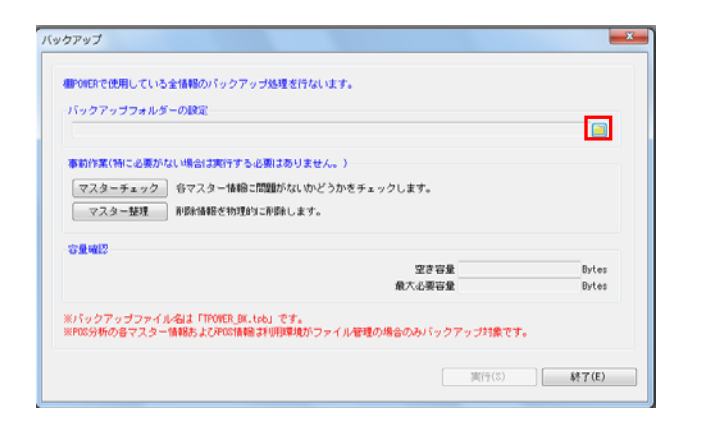

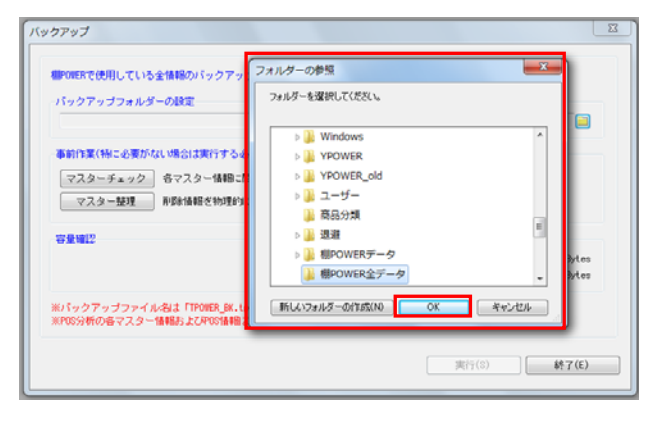

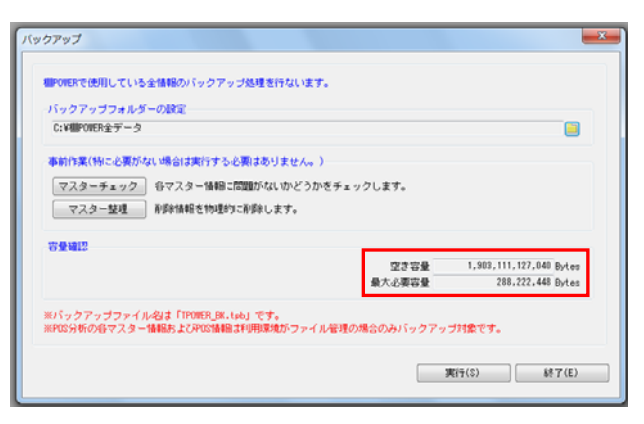

**月 POWER**<sup>®</sup>操作テキスト データ移行編

 さらに削除情報を削除してからバックアップを取りたい場合 は、「マスター整理」をクリックし、削除したい項目を有効に して[実行]をクリックします。

※ [マスター整理] の詳細に関しては操作マニュアルを参照し てください。

 バックアップデータを出力する場所を指定します。
 「バックアップフォルダーの設定」よりフォルダーアイコンを クリックします。

6. [フォルダーの参照]より、任意の場所を選択して [OK] をク リックします。

出力先はお使いのパソコン内を指定してください。 USBメモリやネットワーク上にも直接出力できますが、出力する 速度が遅くなります。

自動的に「空き容量」「最大必要容量」が算出されます。
 「空き容量」が十分であるか確認してください。

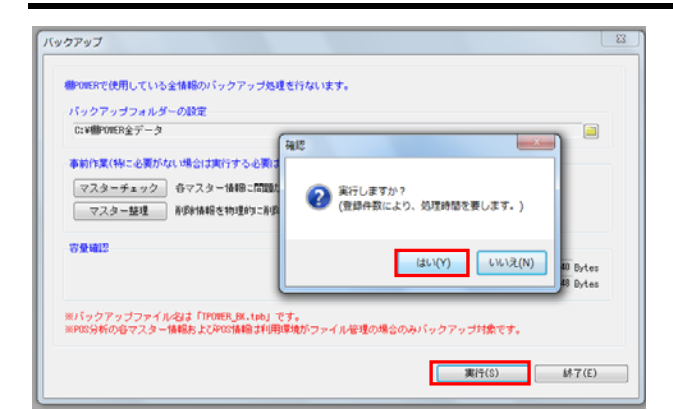

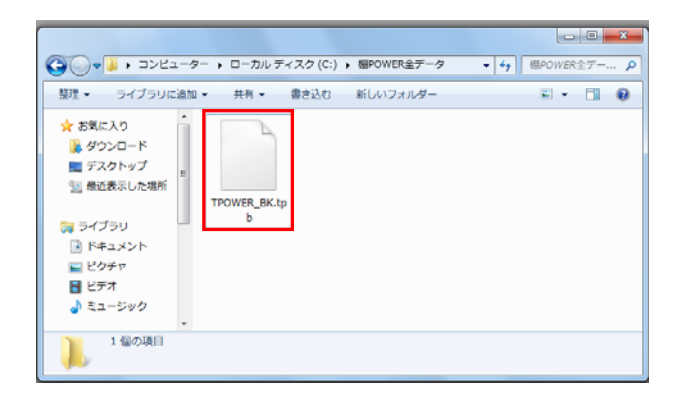

- **初月** POWER<sup>®</sup> 操作テキスト <u>データ移行編</u>
- 8. [実行]をクリックします。 確認メッセージが表示されます。 [はい] をクリックします。

バックアップ処理が完了すると、「終了しました」と確認メッ セージが表示されます。 これでバックアップ作業が完了です。

9. バックアップ処理が完了すると、出力先に指定した場所に 「TPOWER\_BK.tpb」ファイルが作成されます。

「TPOWER\_BK.tpb」ファイルをコピー、または移動して別のパソコンに貼り付けます。

この「TPOWER\_BK. tpb」ファイルを復元することで、バックアップを取った棚POWER と同じデータ、環境にすることができます。

【復元時のご注意】

- ・バックアップのデータを復元する際、<u>復元するパソコン内の既存の棚POWER データを初期化</u>するため、既存のデータを残す 必要がある場合は実行しないでください。
- 上位バージョンの棚POWERで出力されたバックアップのデータは復元できません。
   必ず同じか、もしくは下位バージョンの棚POWERから出力したバックアップを使用する必要があります。
- •「TPOWER\_BK. tpb」のファイル名は変更しないでください。

| The subscription of the second second |             | <b>MPOWER</b> |                   |
|---------------------------------------|-------------|---------------|-------------------|
| MENO'S N                              | 標作成 マスターメンテ | ナンス データ移行     | ●ログ価格 ヨウィンドウ・ロヘルゴ |
| 12 M                                  | 2           | * *           |                   |
| クスポート 互換形式                            | インボート 健SCM・ | バックアップ 課元     |                   |
| 出力                                    | 入力 HESCAN   | データのバックアップ    |                   |
|                                       |             |               |                   |
|                                       |             |               |                   |
|                                       |             |               |                   |
|                                       |             |               |                   |
|                                       |             |               |                   |
|                                       |             |               |                   |
|                                       |             |               |                   |
|                                       |             |               |                   |
|                                       |             |               |                   |
|                                       |             |               |                   |
|                                       |             |               |                   |
|                                       |             |               |                   |
|                                       |             |               |                   |
|                                       |             |               |                   |
|                                       |             |               |                   |
|                                       |             |               |                   |
|                                       |             |               |                   |
|                                       |             |               |                   |
|                                       |             |               |                   |
|                                       |             |               |                   |
|                                       |             |               |                   |
|                                       |             |               |                   |
|                                       |             |               |                   |
|                                       |             |               |                   |

10. バックアップデータを復元します。

[データ移行] タブ - [復元] をクリックします。

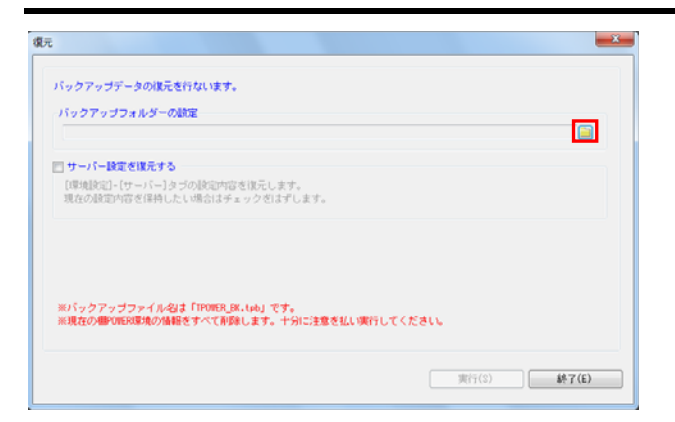

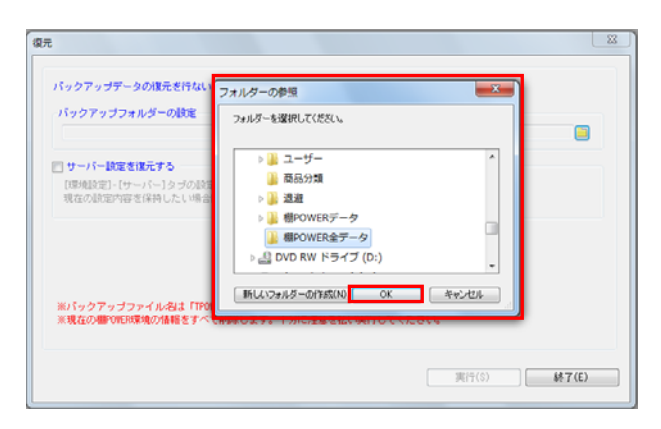

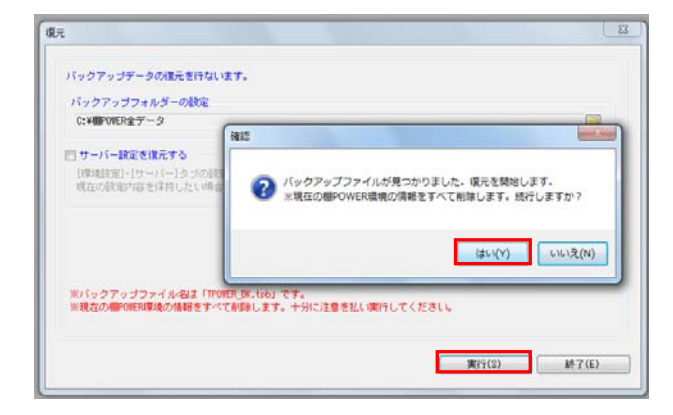

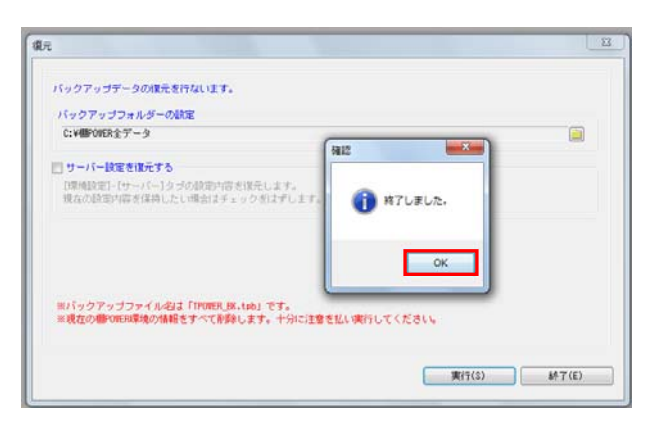

 「バックアップフォルダーの設定」のフォルダーアイコンをク リックします。

**期** POWER<sup>®</sup> 操作テキスト デ<u>ータ移行編</u>

 [フォルダーの参照]より「TPOWER\_BK.tpb」を保存している 場所を選択して[OK]をクリックします。

フォルダーの参照画面では、ファイルが直接参照されないた め、ファイルを保存しているフォルダを選択する必要がありま す。

13. [実行]をクリックします。

確認メッセージが表示されます。 [はい] をクリックします。

【参考】 サーバー運用を行なっている場合は「サーバー設定を復元す る」を有効にすれば、バックアップ処理を行なったパソコンの サーバー設定も含めて復元します。 また、環境設定の利用環境で「サーバー」を選択している場合 は、バックアップ・復元機能は使用できません。

14. 復元処理が完了すると、「終了しました」と確認メッセージが 表示されます。[OK]をクリックします。

これで全データの移行が完了です。

以上で「データ移行編」は終了です。